## **Easy Street Draw**

1. Download the Easy Street Draw 5 installer found on our website here:

http://www.tracsflorida.org/downloads/ESDC5-2-2765.exe

- 2. Run the installer and do not change any default paths.
- 3. When it's complete, go to Start/Run and type in 'cmd' to open the Command Prompt.
- 4. Make sure you're on the C:\. If not, type in C: and press enter.
- Next, type in cd c:\program files\a-tsolutions\easy street draw 5\activex and press enter. (note: 64 bit machines will use the program files (x86) path)
- 6. Next, type in regsvr32 esdrawx.ocx and press enter and you should get a DLL succeeded box.
- 7. Open TraCS, open a Crash, go down to the Diagram section, and pick to launch ESD
- 8. Chose to active online and type in the following credentials:

ID: Email <u>Support@tracsflorida.org</u> to obtain if you don't already have this information P/W: Email <u>Support@tracsflorida.org</u> to obtain if you don't already have this information

## **Building Diagrams in Easy Street Draw from Scratch**

1. Drag and drop roadways on top of each other to form intersections. Use the number at the bottom to increase lanes. Use the mouse to stretch out roadways.

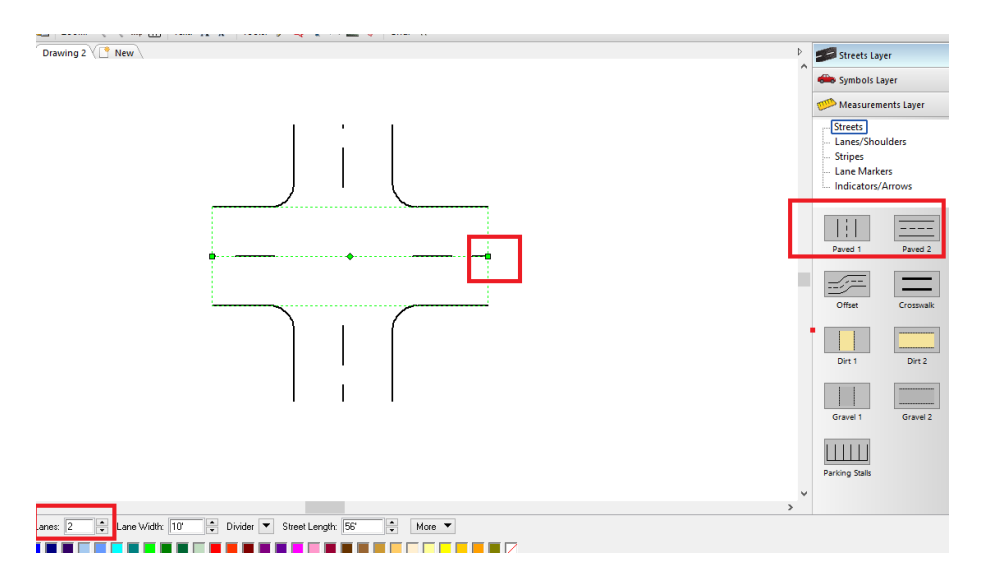

2. To add vehicles, people, bicycles, etc, press the Symbol Layer and start typing in what you need.

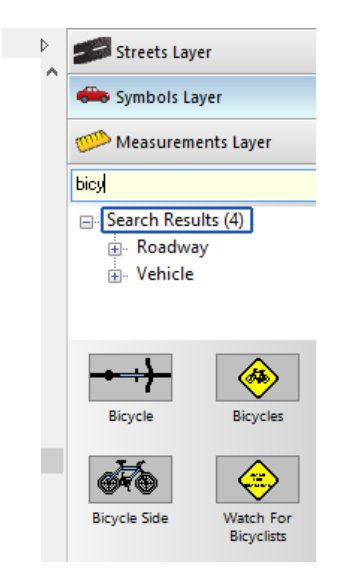

## **Importing Diagrams into Easy Street Draw**

- 1. You will need to set up shared folders that users can access from their laptops. Each district can have its own shared folder. Make each of the folders first.
- 2. Launch Easy Street Draw
- 3. Go to File/Import and browse to your diagram image (JPG or other image file)

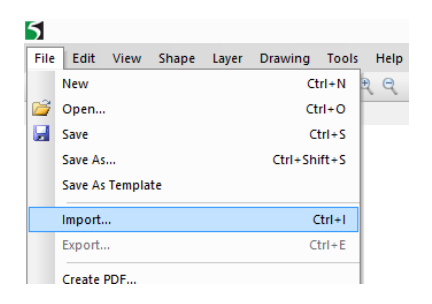

4. Go to File/Save As Template.

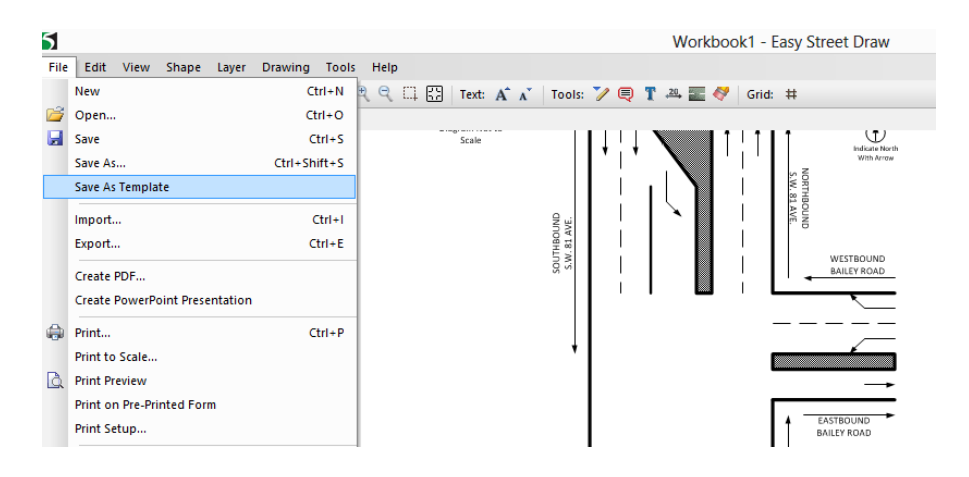

5. Save to the District folder. Below is an example of 1506 Bailey Rd and 81 Ave in District 15.

| ≅∞II / IIII<br>Save A                                                   | s Drawing Template                                                                                                    |  |  |  |  |  |
|-------------------------------------------------------------------------|----------------------------------------------------------------------------------------------------|--|--|--|--|--|
| Template Group:<br>Intersection<br>Curve<br>Interchange<br>District 15  | When you create a new drawing, Easy Street<br>Draw provides a collection of drawing templates<br>you can use to start your new drawing. These<br>templates are organized into several groups.<br>Select the group that best matches the type of<br>template you created. |  |  |  |  |  |
| Layers to Save:<br>Streets Layer<br>Symbols Layer<br>Measurements Layer | The selections you make in this box determine<br>the drawing layers placed in the new drawing<br>template. Usually the Symbols and Measuremen<br>layers should not be selected, because items on<br>those layers will change from one incident to the                    |  |  |  |  |  |
| Description:<br>1506 Bailey Rd and 81 Ave                               | next.<br>The text you enter here will be displayed under<br>the icon for your new drawing template.                                                                                                    |  |  |  |  |  |
|                                                                         | 0K Cancel                                                                                                    |  |  |  |  |  |

6. When all of your diagrams are in the correct District folders, you can configure each machine to automatically point to the correct shared path. Go to Tools/Options.

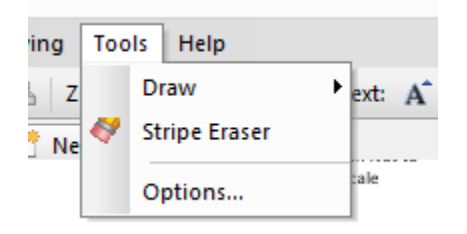

7. The last option is Templates and each user can have up to 3 district paths listed by default.

|                                                                                           |                                                                                                 | Eas                                                                     | y Stree                        | et Draw Options                                                                                                    | × |
|-------------------------------------------------------------------------------------------|-------------------------------------------------------------------------------------------------|-------------------------------------------------------------------------|--------------------------------|----------------------------------------------------------------------------------------------------|---|
| General<br>File Locatio<br>Updates<br>Labels<br>Output<br>                                | ins<br>ard                                                                                      | Templates<br>To use your ov<br>template folder<br>Name<br>1 District 19 | vn drawi<br>below:<br>polate C | ing template collections, enter a name and location for each<br>allections<br>Location<br>C:\Users\Amy\Desktop\District 15                       | + |
| Print to Sca<br>Print to Sca<br>Print Meas<br>Drawing<br>Editor<br>Export<br>Text<br>Text | Print to Scale     Print Measurement Items Drawing     Editor     Export     Text     Templates | 23<br>3<br>Sample:<br>Parking Lots                                      |                                | Browse For Folder<br>Select a template folder<br>Image: Computer         Image: Computer         Image: Control Panel         Image: Recycle Bin | × |
| Southeadure<br>N.W. 64 AVE                                                                |                                                                                                 |                                                                         | DIAC<br>NO<br>SC               | Broward District 2 District 3 District 15 Docs Make New Folder OK Cancel                                                                         | ▼ |

8. When the user goes to log in, they can chose to Start with a Template if they like.

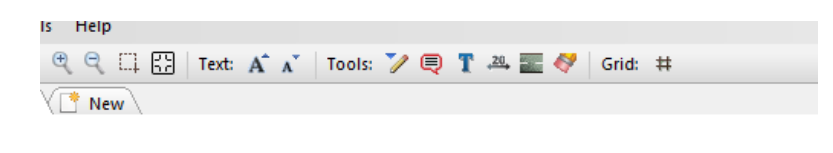

Start with a template or drag shapes to the drawing area.

9. Below is how the interface will look to the user.

| Image: Second Second | awing Templates | Curve | Interchange        | <br>District 15 | _ | Preview                                                                                                    |                                                                    |
|----------------------------------------------------------------------------------------------------|-----------------|-------|--------------------|-----------------|---|----------------------------------------------------------------------------------------------------|--------------------------------------------------------------------|
| ~                                                                                                    | Intersection    | Curve | <u>Interchange</u> | District 15     |   | Rotation: 0*<br>In the Drawing<br>box, select the<br>best matches th<br>To view more to<br>choose another<br>Template categ | Template<br>drawing<br>he locatio<br>emplates<br>(Drawing<br>jory. |
|                                                                                                    |                 |       |                    | <br>            | ~ |                                                                                                    |                                                                    |

10. The path where files reside as entered in Step 7 are in a settings file here. If your agency has a way to push this file out globally then this will prevent your IT from having to touch every computer.

C:\ProgramData\A-TSolutions\Easy Street Draw 5\ActiveX\esd5x.ini